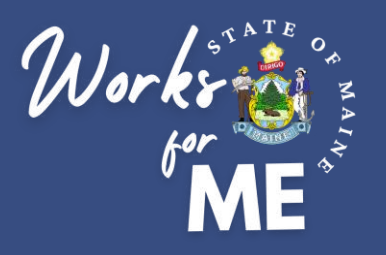

# **SUPERVISOR**

# QUICK REFERENCE GUIDE TELEWORK AUTHORIZATION APPLICATION

| Welcome Jewell Ullven          |                                            |  |  |  |  |
|--------------------------------|--------------------------------------------|--|--|--|--|
| Executive Bra<br>Autho         | Executive Branch Telework<br>Authorization |  |  |  |  |
| Submit new<br>telework request | <b>Q</b><br>View my requests               |  |  |  |  |
|                                |                                            |  |  |  |  |
|                                |                                            |  |  |  |  |

# **PUBLISHED MARCH 2022**

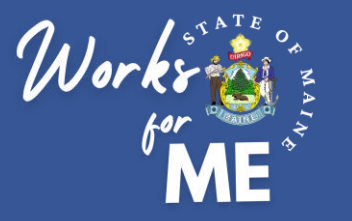

This guide provides supervisors with detailed steps for managing Telework Authorization Requests. For details on the employee steps in the process, please refer to the Telework Authorization Application Employee Guide.

The full process for Telework Authorization is shown below. Click on a tile to visit a specific section.

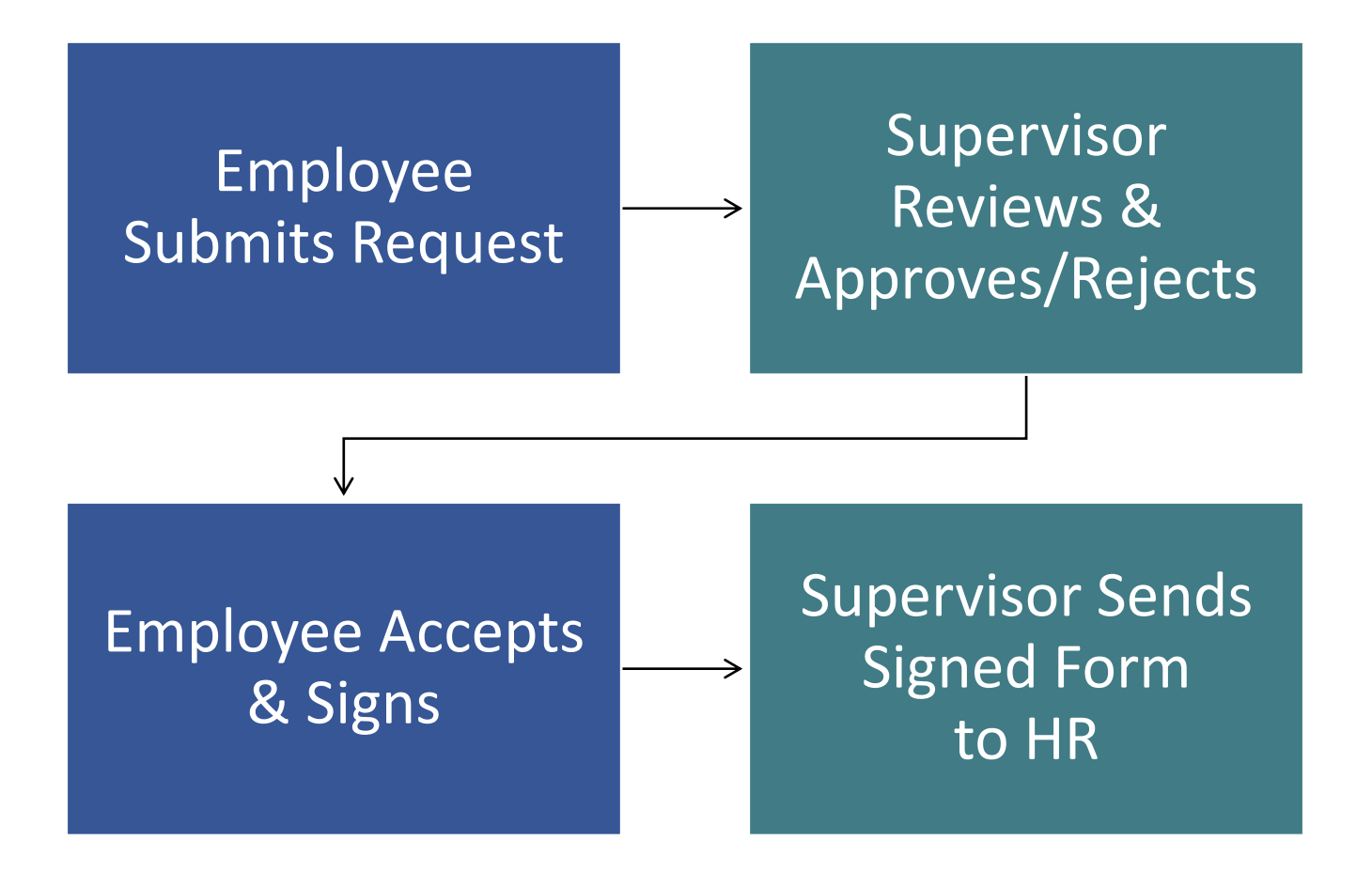

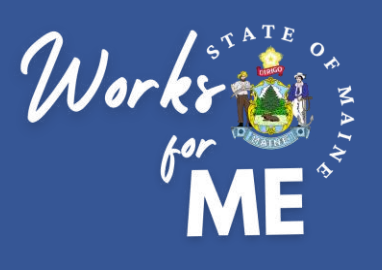

# Topic: SUBMIT NEW TELEWORK REQUEST

On the Telework Authorization Application, you'll be able to complete the form and submit your telework request.

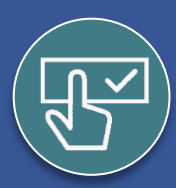

## **Employee Submits New Request**

- 1. Employee accesses the Telework Authorization APP..
- 2. Employee selects Submit new telework request.

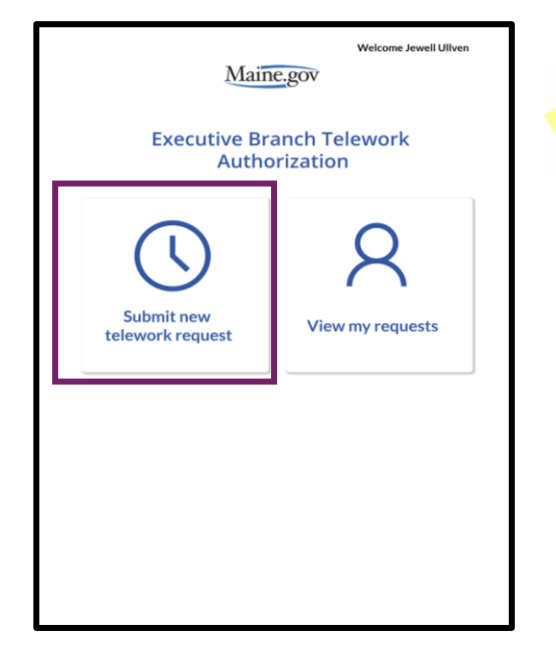

| Take<br>Note | V |
|--------------|---|
|              |   |

Employees will only see two tiles in the Telework Authorization Application. Once a request is assigned to them, supervisors will see additional tiles.

3. Employee completes the appropriate fields.

# Take Please note:

- Fields with asterisks are required
- TAMS ID, Job Title, and Supervisor will pre-populate from Active Directory
- Pre-populated fields can be over-written on the Telework Authorization Application
- To update source information in Active Directory, you can email OIT.Customer-Support@maine.gov to create a service ticket
- Once all required fields are completed, employee selects the Submit telework request button.to submit the request.

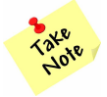

*Please note:* Once submitted, changes cannot be made by the employee. Supervisors will be able to edit applications until they are signed by the employee.

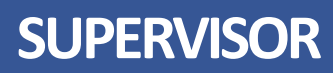

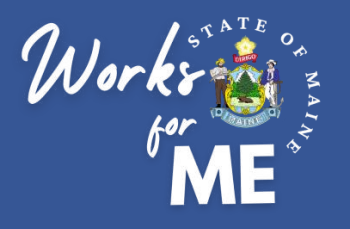

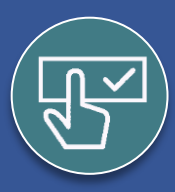

# **Employee Submits New Request**

Once your employee submits a Telework Authorization Request, you and your employee will receive an email notification that the request has been submitted.

PowerPlatform1, MaineIT New Telework Request New Telework Request has been submitted for your approval:

You will have the opportunity to review and modify the information provided and make any necessary changes. You will also add your expectations to the telework plan. Employees can view in progress and past telework requests within the View My Requests section. The dates of coverage and status are listed for each request.

| $\odot$               | My active telework requests |                     |        |
|-----------------------|-----------------------------|---------------------|--------|
| MaryAnne Higgins      | 7                           | New                 | $\geq$ |
| 2/1/2022 - 12/31/2022 |                             | Submitted 1/10/2022 |        |

Each request will have a status, as defined below.

| Status                   | Meaning                                                                                                |
|--------------------------|----------------------------------------------------------------------------------------------------|
| New                      | The employee request has been submitted for supervisor approval.                                       |
| Supervisor Approved      | The supervisor has approved and signed the telework request, and the employee's signature is required. |
| Supervisor Rejected      | The supervisor has denied the telework request.                                                        |
| Authorization<br>Granted | The supervisor and employee have both signed the telework request, effective upon the form start date. |

Your employee will have the opportunity to review your additions and change before signing the approved Telework Authorization request.

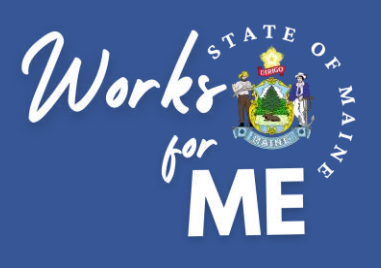

# **Topic: SUPERVISOR REVIEWS**

On the Telework Authorization App, you'll be able to review New, Supervisor Approved, Supervisor Rejected and Authorized telework requests for your employees.

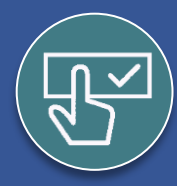

### **Supervisor Reviews**

#### 1. Access the Telework Authorization APP.

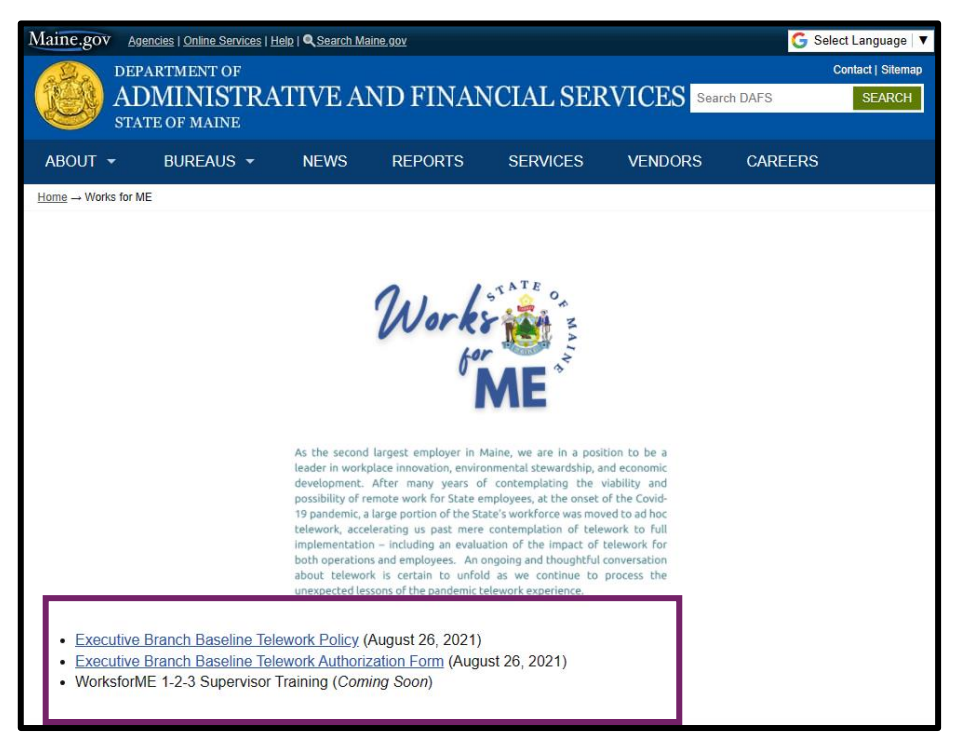

#### 2. Select Supervisor reviews.

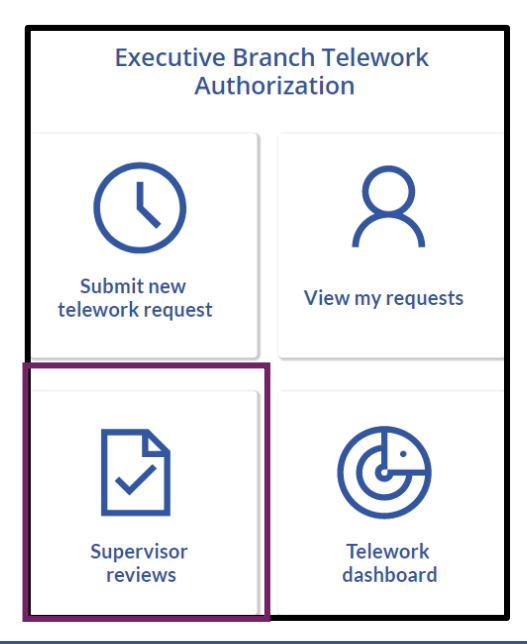

Take Note **Please note:** The Supervisor Reviews tile will only appear once your first employee submits a request.

# **SUPERVISOR**

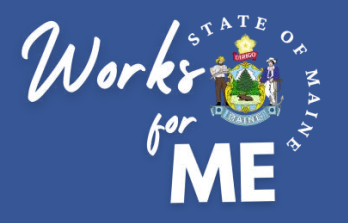

SUPERVISOR REVIEWS

# **SUPERVISOR**

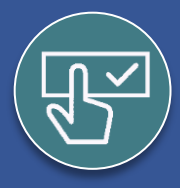

# ) Supervisor Reviews

**3.** If you are not the correct supervisor or need to delegate the review, **Select** the **Supervisor field**, delete your name, and search for a new supervisor by last name.

| * Supervisor | Select Supervisor | $\sim$ |
|--------------|-------------------|--------|
|              |                   |        |

- 4. Review the completed fields on the page for accuracy.
- **5.** Add or Modify the Telework Authorization end date to match the employee's annual performance review date. You can use the calendar icon to browse or type a date in.

| * Telework Authorization end date: | 12/31/2001 |  |
|------------------------------------|------------|--|
|                                    |            |  |

6. Select the View work schedule button to review and modify the employee's schedule. The schedule should reflect days and hours worked at their assigned office location (HQ) and at their telework location.

| Week 2 - Monday (9 hrs) |       |          |          | Edit |
|-------------------------|-------|----------|----------|------|
| Start                   | End   | Duration | Location |      |
| 08:00 17:00             |       | 9        | HQ       | Edit |
| Start                   | End   | Duration | Location |      |
| 08:00                   | 17:00 | 9        | Telework |      |

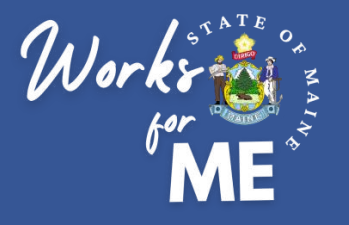

SUPERVISOR REVIEWS SUPERVISOR

Yes

### ) Supervisor Reviews

7. Complete all fields under Telework Expectations.

#### **Telework Expectations**

The general expectation for a Telework Authorization is that the employee will comply with all performance expectations as if working 100% at their headquarters location. These expectations are specific considerations for performing job duties while teleworking.

8. Leave the Policies and procedures acknowledgement section blank. The employee will sign these at the time of submitting or signing the request.

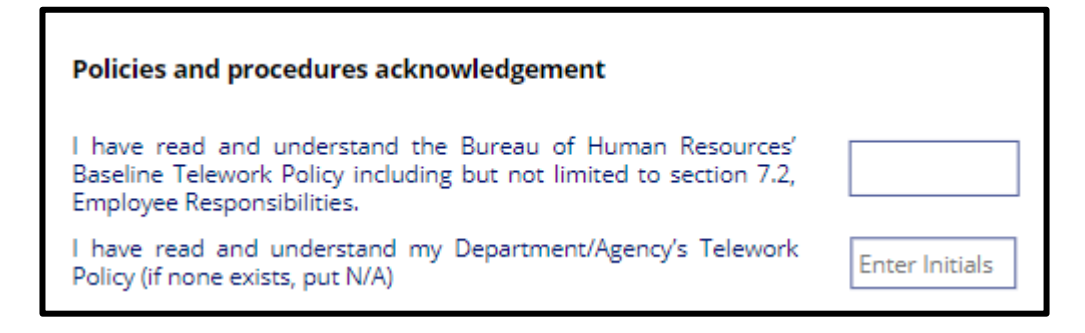

9. Once all required information is complete, Approve or Reject the request.

#### To Approve:

Set the Supervisor Approval button to Yes.

Supervisor Approval

Type your name into the Supervisor Signature field and confirm the Specify Approval field indicates Supervisor Approved.

| * | Supervisor Signature     |                     |
|---|--------------------------|---------------------|
|   | Supervisor Approval Date | 2/8/2022            |
| * | Specify Approval         | Supervisor Approved |

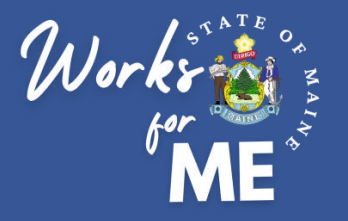

SUPERVISOR REVIEWS SUPERVISOR

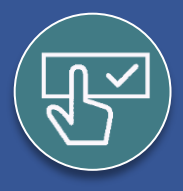

## **Supervisor Reviews**

9. Once all required information is complete, Approve or Reject the request.

#### To Reject:

Indicate the reason for the rejection in the Additional Details field.

| * Denial Reason |  |
|-----------------|--|
|                 |  |
|                 |  |
|                 |  |

Type your name into the Supervisor Signature field and confirm the Specify Approval field indicates Supervisor Rejected.

|   | Supervisor Signature     |                     | ] |
|---|--------------------------|---------------------|---|
|   | Supervisor Approval Date | 12/31/2001          |   |
| * | Specify Approval         | Supervisor Rejected |   |

**10.** Complete your Approval or Rejection by selecting the **Update telework request** button.

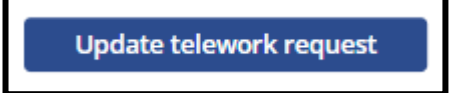

**11.** You and your employee will receive an automated email notification. If Approved, the employee will have access to review and sign the application.

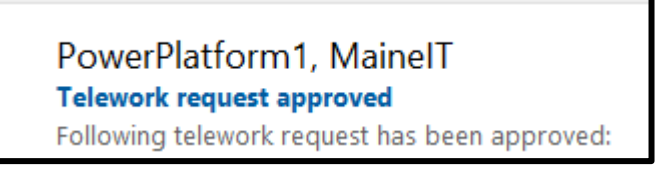

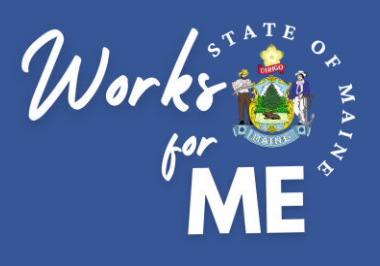

# **Topic: EMPLOYEE SIGNS REQUEST**

On the Telework Authorization Application, you'll be able to review the completed request and sign your telework authorization form.

# **SUPERVISOR**

## Employee Signs Approved Request

1. Employee accesses the Telework Authorization APP from the approval email.

PowerPlatform1, MainelT Telework request approved Following telework request has been approved:

- 2. Employee opens the current request at Supervisor Approved status
- 3. Employee reviews the Telework Authorization request for any changes made by their supervisor.
- 4. Employee reviews the Telework Expectations..
- 5. To approve the Telework Authorization request, the employee will type their name in the Employee Signature field. The Employee Approval Date will automatically populate. The employee selects the Sign and submit telework request button to finalize the request.

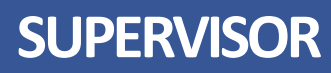

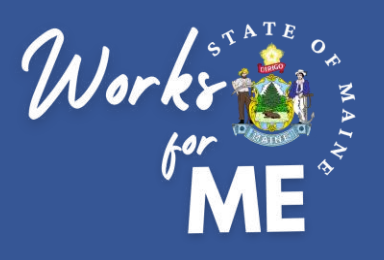

# **Topic: DOWNLOAD SIGNED FORM**

On the Telework Authorization Application, you'll be able to download signed telework authorization forms.

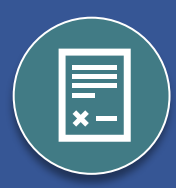

# **SUPERVISOR**

## **Download Signed Form**

The employee and supervisor will receive an email notification when the final Telework Authorization Form is available for download.

1. Access the Telework Authorization APP from the email notification.

PowerPlatform1, MaineIT Telework Authorization Document is Available for Download Following telework authorization document is now available for download:

#### 2. Select the Supervisor reviews tile to find the employee request with the Authorization Granted status.

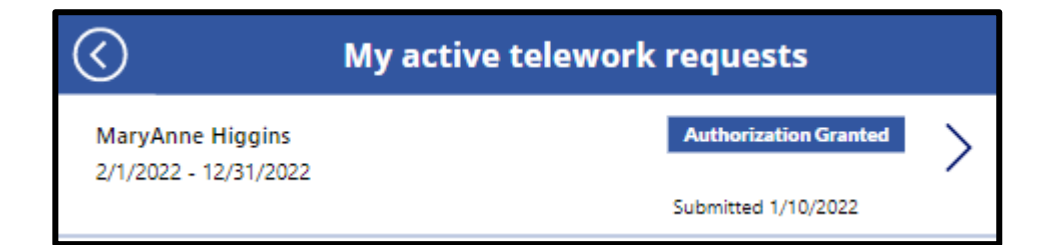

3. Open the request and select Download to open the form as a PDF.

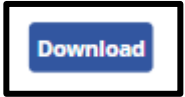

**4.** Retain copy for their own records and forward a copy to the appropriate HR unit, as indicated on this site: <u>https://www.maine.gov/bhr/state-hr-professionals/Human-Resource-Contacts</u>

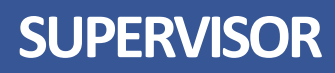

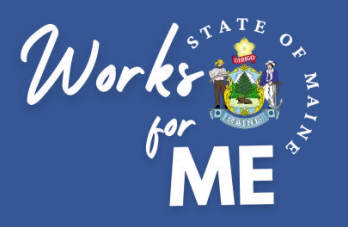

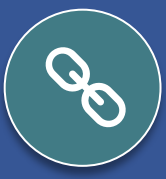

# Resources

- <u>Telework Policy</u>
- WorksforMe Website:
  - WorksforME 1-2-3 Training Modules
  - Telework Authorization Application Employee Guide
  - Telework Authorization Application Supervisor Guide
  - Safety, Security, and Compliance Checklist
  - Telework Authorization Form Sample